### Microsoft Windows 7

### Mgr. Krejčí Jan

UNIVERZITA J. E. PURKYNĚ V ÚSTÍ NAD LABEM

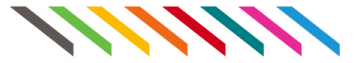

23. října 2011

Mgr. Krejčí Jan (UJEP)

Microsoft Windows 7

23. října 2011 1 / 28

• • • • • • • • • • • •

### Microsoft Corporation

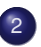

### Operační systém Windows 7

- Základní nastavení
- Práce se soubory

-

### Pamatuj

Firma Microsoft je komerční společností a její produkty jsou vázány licenčnímy pravidly. Její software je nutno kupovat a jeho používání bez platné licence je tedy nezákonné.

• • • • • • • • • • • •

### M\$

je americká akciová nadnárodní společnost se sídlem v Redmondu ve státě Washington. Zabývá se vývojem, výrobou, licencováním a podporou široké škály produktů a služeb, které jsou spjaté především s počítačemi.

Byla založena 4. dubna 1975.

# Plná verze Windows 7 vyšla 22. října 2009. Je dostupná ve verzi x86 i x64. Serverová mutace (Server 2008 R2) je pouze x64.

Windows 7 je standardně dostupné v těchto třech verzích:

- Home Premium verze pro domácnosti
- Professional verze pro firmy
- Ultimate nejvyšší edice obsahující veškeré dostupné funkce

Další edice jsou:

- Starter verze pro použití pro netbooky a slabší PC sestavy, není volně dostupná
- Home Basic základní verze pro domácnosti, dostupná pouze v rozvojových trzích
- Enterprise verze pro firmy používající multilicence

Sar

Plná verze Windows 7 vyšla 22. října 2009. Je dostupná ve verzi x86 i x64. Serverová mutace (Server 2008 R2) je pouze x64.

Windows 7 je standardně dostupné v těchto třech verzích:

- Home Premium verze pro domácnosti
- Professional verze pro firmy
- Ultimate nejvyšší edice obsahující veškeré dostupné funkce

Další edice jsou:

- Starter verze pro použití pro netbooky a slabší PC sestavy, není volně dostupná
- Home Basic základní verze pro domácnosti, dostupná pouze v rozvojových trzích
- Enterprise verze pro firmy používající multilicence

Sac

Plná verze Windows 7 vyšla 22. října 2009. Je dostupná ve verzi x86 i x64. Serverová mutace (Server 2008 R2) je pouze x64.

Windows 7 je standardně dostupné v těchto třech verzích:

- Home Premium verze pro domácnosti
- Professional verze pro firmy
- Ultimate nejvyšší edice obsahující veškeré dostupné funkce

Další edice jsou:

- Starter verze pro použití pro netbooky a slabší PC sestavy, není volně dostupná
- Home Basic základní verze pro domácnosti, dostupná pouze v rozvojových trzích
- Enterprise verze pro firmy používající multilicence

Sac

• • • • • • • • • • • • •

### Vzhled

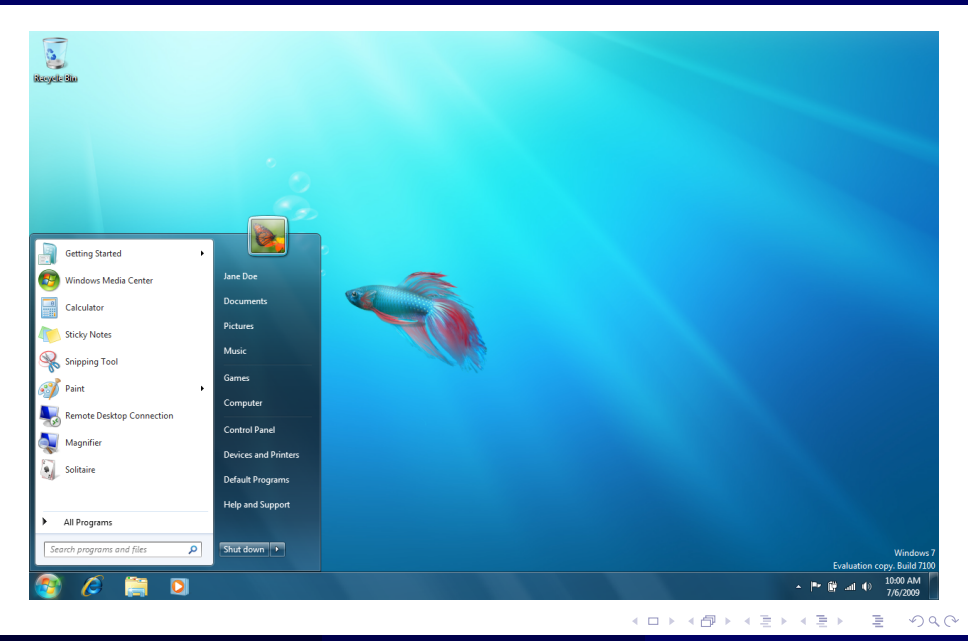

Mgr. Krejčí Jan (UJEP)

Microsoft Windows 7

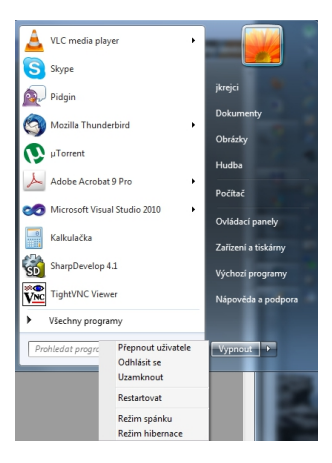

 stiskneme myší tlačítko Start (nebo na klávesnici klávesu Win)

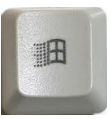

< ロ > < 同 > < 回 > < 回 >

- vybereme šipku vedle položky Vypnout
- zvolíme požadovanou možnost

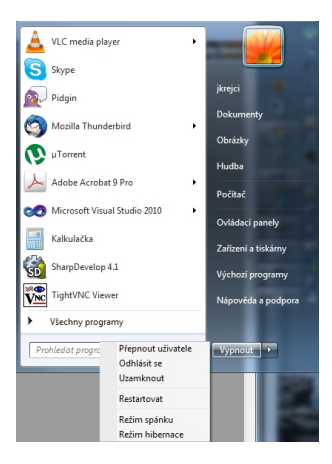

 stiskneme myší tlačítko Start (nebo na klávesnici klávesu Win)

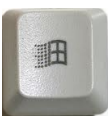

< ロ > < 同 > < 回 > < 回 >

- vybereme šipku vedle položky Vypnout
- zvolíme požadovanou možnost

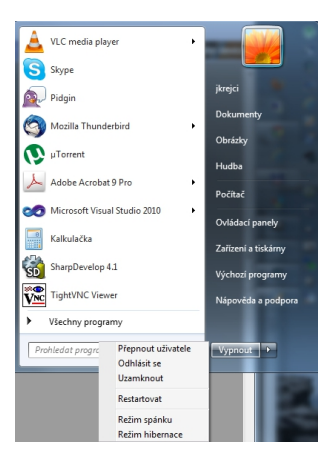

 stiskneme myší tlačítko Start (nebo na klávesnici klávesu Win)

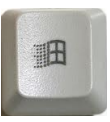

< ロ > < 同 > < 回 > < 回 >

- vybereme šipku vedle položky Vypnout
- zvolíme požadovanou možnost

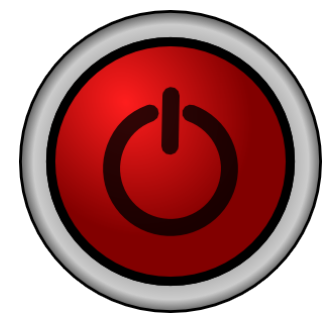

Vypnout počítač se základní deskou ATX (všechny novější modely, od roku 1995) můžeme i krátkým stisknutím tlačítka ON/OFF, dojde k odhlášení uživatele a standartnímu vypnutí.

- minimalizovaní okna (WIN + M)
- zobrazení/skrytí plochy (WIN + D)
- přesunutí okna (Drag&Drop za "Titulní lištu")
- zvětšovaní/zmenšování změna ukazatele myši nad rohem okna

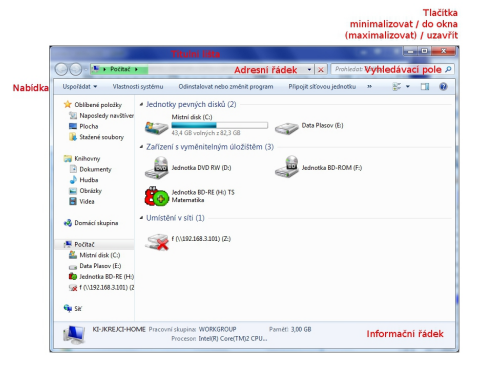

- minimalizovaní okna (WIN + M)
- zobrazení/skrytí plochy (WIN + D)
- přesunutí okna (Drag&Drop za "Titulní lištu")
- zvětšovaní/zmenšování změna ukazatele myši nad rohem okna

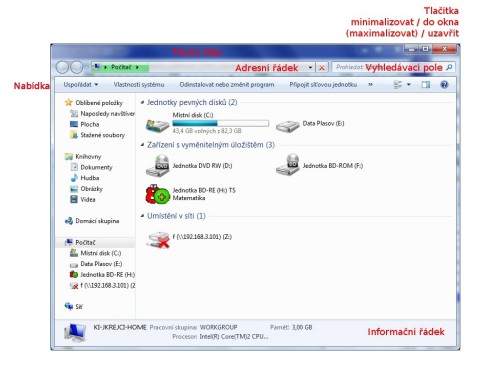

< ロ > < 同 > < 回 > < 回 > < □ > < □ >

- minimalizovaní okna (WIN + M)
- zobrazení/skrytí plochy (WIN + D)
- přesunutí okna (Drag&Drop za "Titulní lištu")
- zvětšovaní/zmenšování změna ukazatele myši nad rohem okna

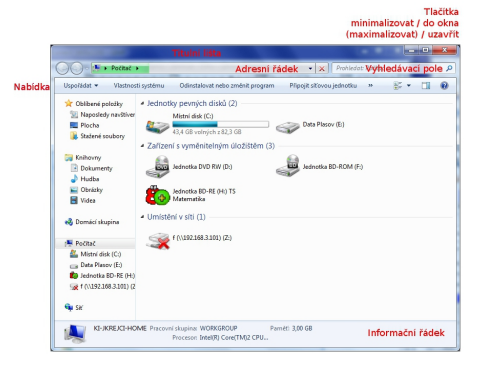

< ロ > < 同 > < 回 > < 回 > < □ > < □ >

- minimalizovaní okna (WIN + M)
- zobrazení/skrytí plochy (WIN + D)
- přesunutí okna (Drag&Drop za "Titulní lištu")
- zvětšovaní/zmenšování změna ukazatele myši nad rohem okna

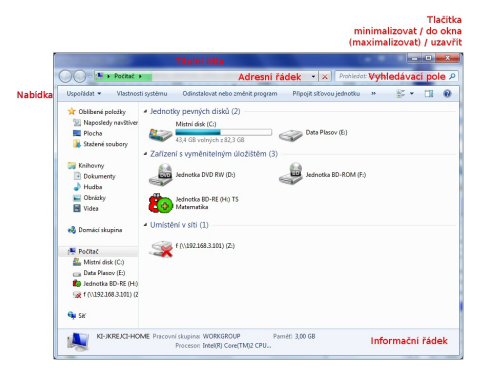

< ロ > < 同 > < 回 > < 回 > < 回 > <

### Přepínání oken

- ALT + TAB
- WIN + TAB
- Hlavní panel

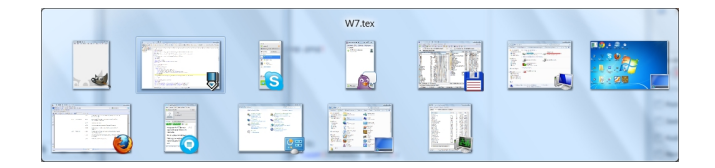

DQC

### Přepínání oken

- ALT + TAB
- WIN + TAB
- Hlavní panel

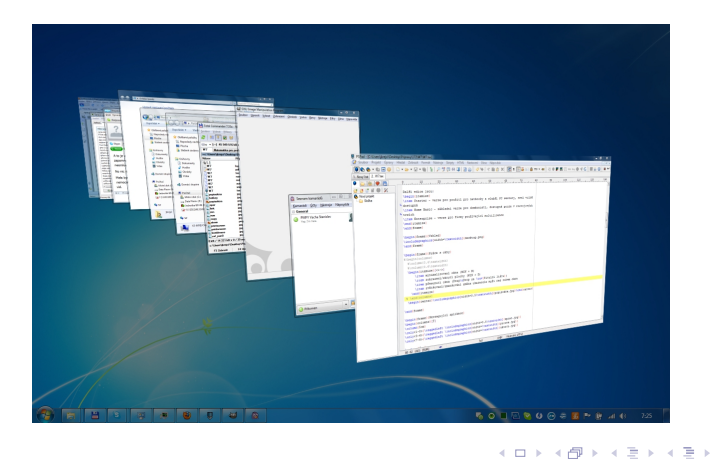

Mgr. Krejčí Jan (UJEP)

DQC

### Přepínání oken

- ALT + TAB
- WIN + TAB
- Hlavní panel

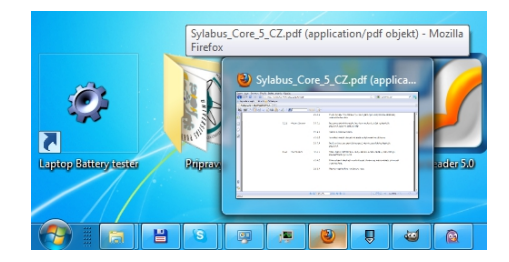

Mgr. Krejčí Jan (UJEP)

DQC

イロト イロト イヨト イヨト

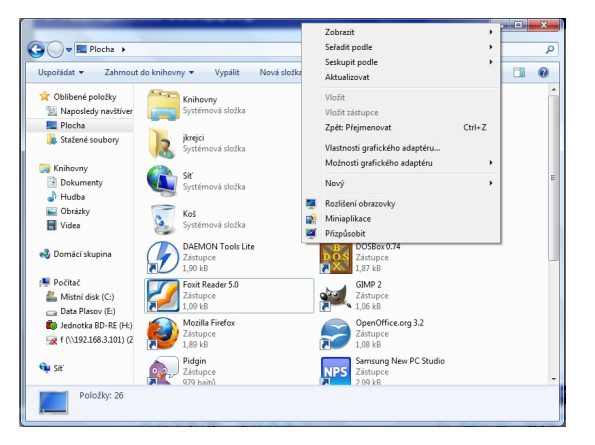

- Kontextová nabídka okna
  - Zobrazit
  - Seřadit podle
  - Seskupit
  - Nový
- Kontextová nabídka

イロト イロト イヨト イヨト

#### Mar. Kreičí Jan (UJEP)

#### Microsoft Windows 7

#### э 23. říina 2011 10/28

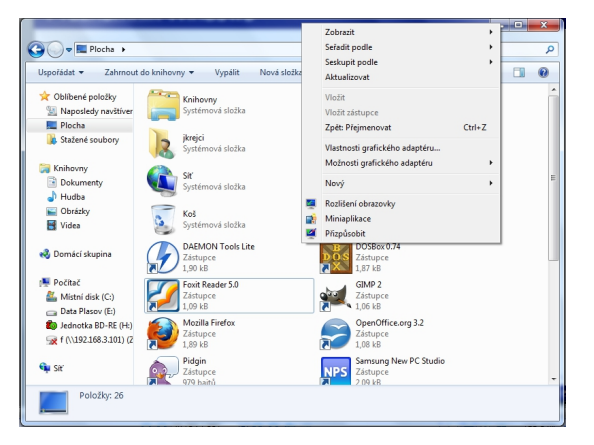

- Kontextová nabídka okna
  - Zobrazit
  - Seřadit podle
  - Seskupit
  - Nový
- Kontextová nabídka

イロト イロト イヨト イヨト

#### Mar. Kreičí Jan (UJEP)

#### Microsoft Windows 7

#### э 23. říina 2011 10/28

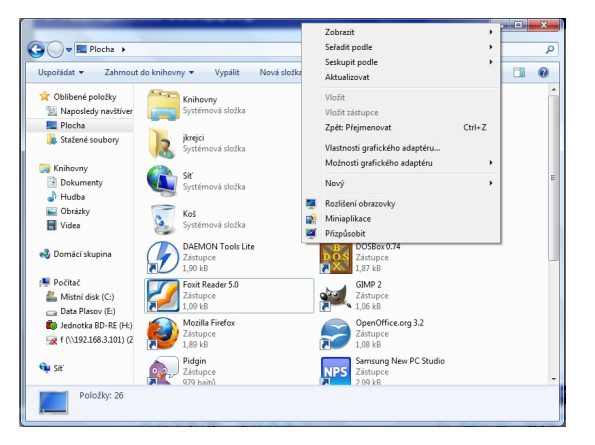

- Kontextová nabídka okna
  - Zobrazit
  - Seřadit podle
  - Seskupit

Nový

- Kontextová nabídka

イロト イロト イヨト イヨト

#### Mar. Kreičí Jan (UJEP)

#### Microsoft Windows 7

#### э 23. říina 2011 10/28

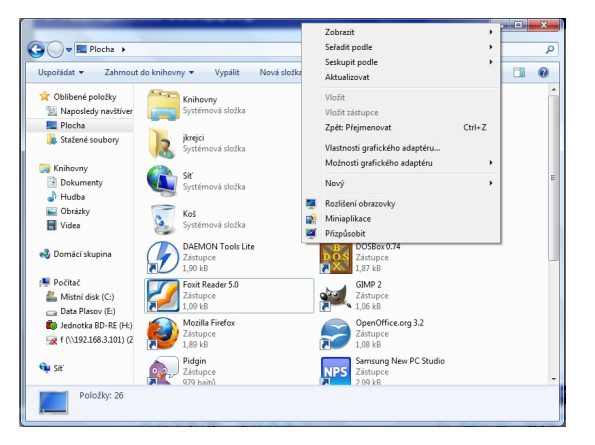

- Kontextová nabídka okna
  - Zobrazit
  - Seřadit podle
  - Seskupit

Nový

- Kontextová nabídka položky
  - Otevřít
  - Spustit jako správce
  - Odeslat
  - Vyjmout
  - Kopírovat
  - Vloži
  - Vlastnosti

イロト イロト イヨト イヨト

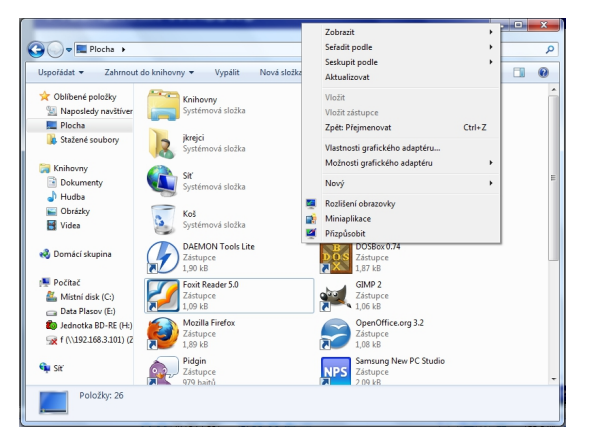

- Kontextová nabídka okna
  - Zobrazit
  - Seřadit podle
  - Seskupit
  - Nový
- Kontextová nabídka položky
  - Otevřít
  - Spustit jako správce
  - Odeslat
  - Vyjmout
  - Kopírovat
  - Vloži
  - Vlastnosti

イロト イロト イヨト イヨト

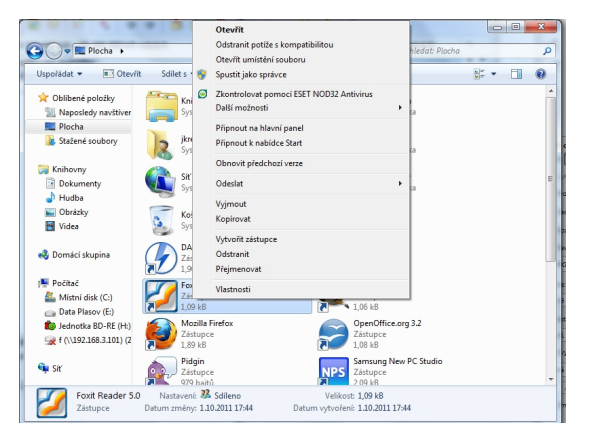

- Kontextová nabídka okna
  - Zobrazit
  - Seřadit podle
  - Seskupit
  - Nový
- Kontextová nabídka položky
  - Otevřít
  - Spustit jako správce
  - Odeslat
  - Vyjmout
  - Kopírovat
  - Vložit
  - Vlastnost

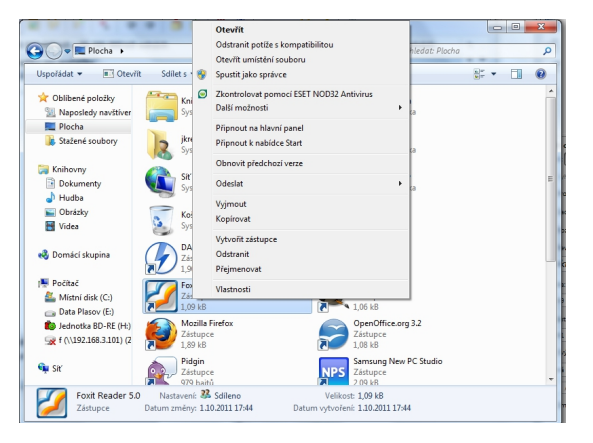

- Kontextová nabídka okna
  - Zobrazit
  - Seřadit podle
  - Seskupit
  - Nový
- Kontextová nabídka položky
  - Otevřít
  - Spustit jako správce
  - Odeslat
  - Vyjmout
  - Kopírovat
  - Vložit
  - Vlastnost

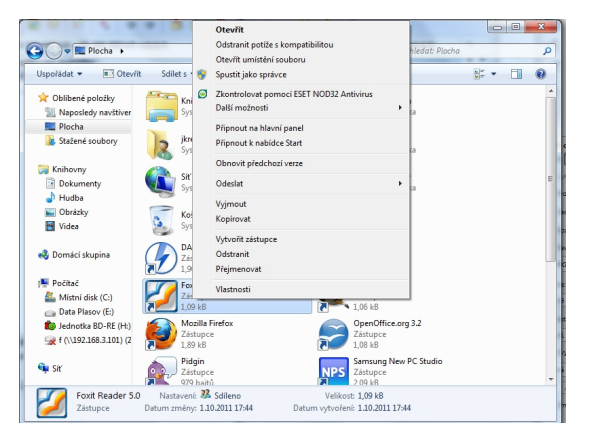

- Kontextová nabídka okna
  - Zobrazit
  - Seřadit podle
  - Seskupit
  - Nový
- Kontextová nabídka položky
  - Otevřít
  - Spustit jako správce
  - Odeslat
  - Vyjmout
  - Kopírovat
  - Vložit
  - Vlastnost

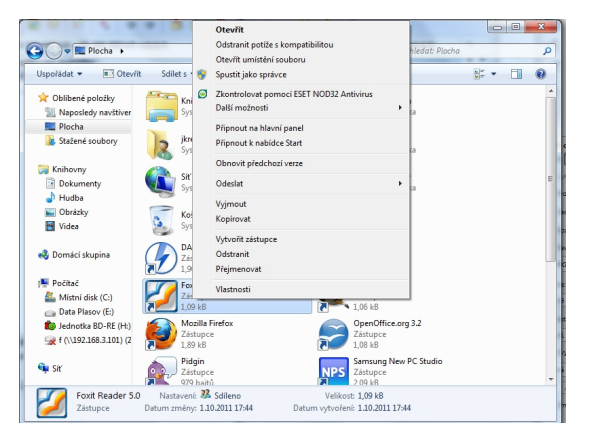

- Kontextová nabídka okna
  - Zobrazit
  - Seřadit podle
  - Seskupit
  - Nový
- Kontextová nabídka položky
  - Otevřít
  - Spustit jako správce
  - Odeslat
  - Vyjmout
  - Kopírovat
  - Vložit
  - Vlastnost

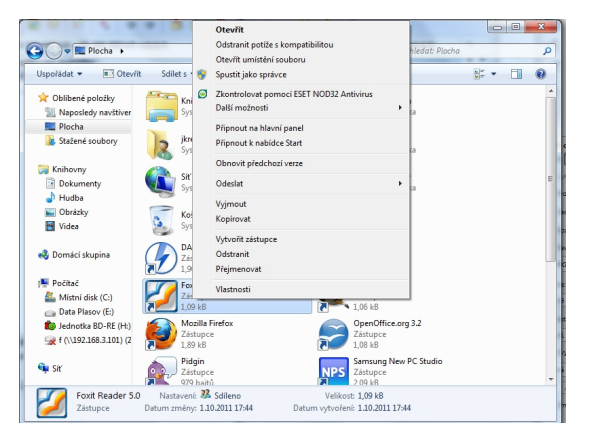

- Kontextová nabídka okna
  - Zobrazit
  - Seřadit podle
  - Seskupit
  - Nový
- Kontextová nabídka položky
  - Otevřít
  - Spustit jako správce
  - Odeslat
  - Vyjmout
  - Kopírovat
  - Vložit
  - Vlastnost

・ロト ・ 一 ト ・ ヨ ト ・ ヨ ト

#### Mgr. Krejčí Jan (UJEP)

#### Microsoft Windows 7

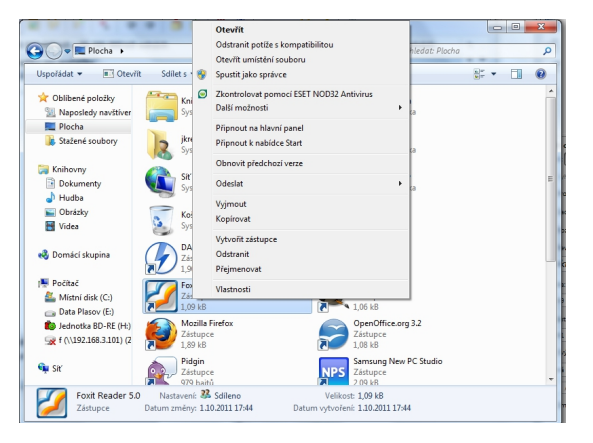

- Kontextová nabídka okna
  - Zobrazit
  - Seřadit podle
  - Seskupit
  - Nový
- Kontextová nabídka položky
  - Otevřít
  - Spustit jako správce
  - Odeslat
  - Vyjmout
  - Kopírovat
  - Vložit
  - Vlastnosti

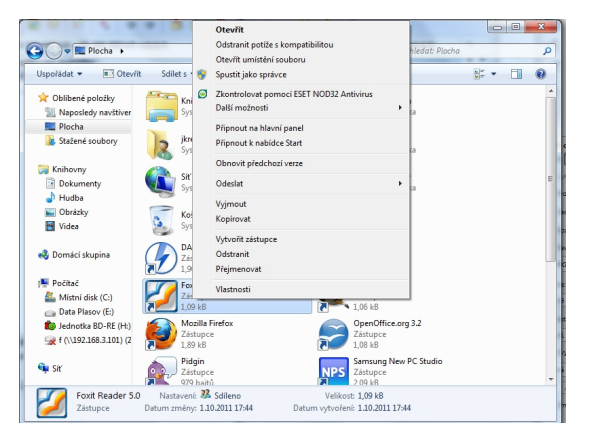

- Kontextová nabídka okna
  - Zobrazit
  - Seřadit podle
  - Seskupit
  - Nový
- Kontextová nabídka položky
  - Otevřít
  - Spustit jako správce
  - Odeslat
  - Vyjmout
  - Kopírovat
  - Vložit
  - Vlastnosti

< ロ ト < 団 ト < 臣 ト < 臣 >

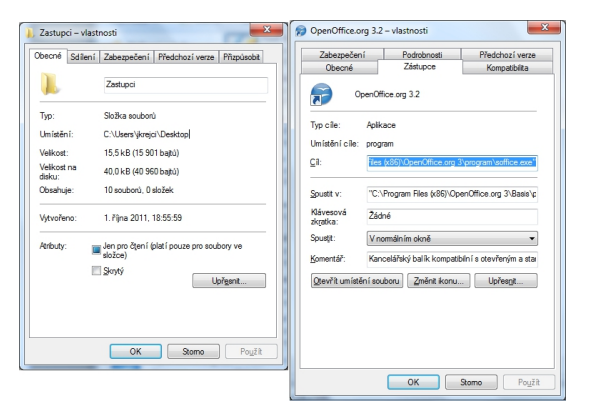

- Kontextová nabídka okna
  - Zobrazit
  - Seřadit podle
  - Seskupit
  - Nový
- Kontextová nabídka položky
  - Otevřít
  - Spustit jako správce
  - Odeslat
  - Vyjmout
  - Kopírovat
  - Vložit
  - Vlastnosti

イロト イポト イヨト イヨト

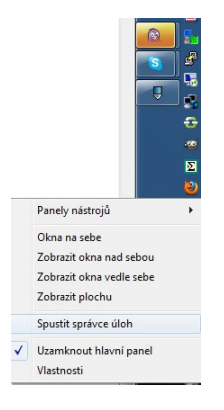

### pravé tlačítko myši nad "Hlavním panelem Windows"

- vybrat "Spustit správce úloh"
- zobrazit založku "Aplikace"
- vybrat neodpovídajicí aplikaci
- pravým tlačítkem vyvolat "kontextové meny"
- zvolit "Přejít k procesu"
- pravým tlačítkem vyvolat nad procesem "kontextové meny"

< ロ > < 同 > < 回 > < 回 >

 zvolit "Ukončit proces" či "Ukončit strom procesu"

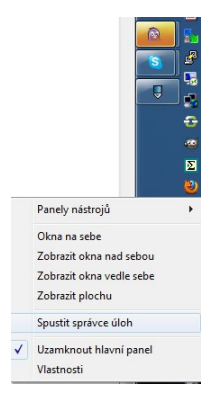

- pravé tlačítko myši nad "Hlavním panelem Windows"
- vybrat "Spustit správce úloh"
- zobrazit založku "Aplikace"
- vybrat neodpovídajicí aplikaci
- pravým tlačítkem vyvolat "kontextové meny"
- zvolit "Přejít k procesu"
- pravým tlačítkem vyvolat nad procesem "kontextové meny"

< ロ > < 同 > < 回 > < 回 >

 zvolit "Ukončit proces" či "Ukončit strom procesu"

| Správce úloh systému Windows                                                                    | - •                              |  |
|-------------------------------------------------------------------------------------------------|----------------------------------|--|
| Soubor Možnosti Zobrazit Okna Nápověda                                                          |                                  |  |
| Aplikace Procesy Služby Výkon Slitě Uživatelé                                                   |                                  |  |
| Úlaha ^                                                                                         | Stav                             |  |
| GNU Image Manipulation Program<br>Ovládací panely<br>Skolení.pdf - Foxit Reader - [Skolení.pdf] | Spuštěno<br>Spuštěno<br>Spuštěno |  |
| W7.tex<br>www.ecdl.cl<br>Prenest do popredi                                                     | uditino<br>uditino<br>uditino    |  |
| Minimalizovat                                                                                   |                                  |  |
| Na sebe<br>Vodorovně nad sebe                                                                   |                                  |  |
| Svisle vedle sebe                                                                               |                                  |  |
| Ukončit úlohu<br>Vytvořit soubor výpisu                                                         |                                  |  |
| Přejit k procesu                                                                                |                                  |  |
|                                                                                                 |                                  |  |
|                                                                                                 | Ukonöt úlohu Přepnout Nová úloha |  |
| Procesy: 100 Využiti procesonu: 15 % Fyzická pamět: 32 %                                        |                                  |  |

- pravé tlačítko myši nad "Hlavním panelem Windows"
- vybrat "Spustit správce úloh"
- zobrazit založku "Aplikace"
- vybrat neodpovídajicí aplikaci
- pravým tlačítkem vyvolat "kontextové meny"
- zvolit "Přejít k procesu"
- pravým tlačítkem vyvolat nad procesem "kontextové meny"

4 A 1

 zvolit "Ukončit proces" či "Ukončit strom procesu"

| Správce úloh systému Windows                                                                    | - •                              |  |
|-------------------------------------------------------------------------------------------------|----------------------------------|--|
| Soubor Možnosti Zobrazit Okna Nápověda                                                          |                                  |  |
| Aplikace Procesy Služby Výkon Slitě Uživatelé                                                   |                                  |  |
| Úlaha ^                                                                                         | Stav                             |  |
| GNU Image Manipulation Program<br>Ovládací panely<br>Skolení.pdf - Foxit Reader - [Skolení.pdf] | Spuštěno<br>Spuštěno<br>Spuštěno |  |
| W7.tex<br>www.ecdl.cl<br>Prenest do popredi                                                     | uditino<br>uditino<br>uditino    |  |
| Minimalizovat                                                                                   |                                  |  |
| Na sebe<br>Vodorovně nad sebe                                                                   |                                  |  |
| Svisle vedle sebe                                                                               |                                  |  |
| Ukončit úlohu<br>Vytvořit soubor výpisu                                                         |                                  |  |
| Přejit k procesu                                                                                |                                  |  |
|                                                                                                 |                                  |  |
|                                                                                                 | Ukonöt úlohu Přepnout Nová úloha |  |
| Procesy: 100 Využiti procesonu: 15 % Fyzická pamět: 32 %                                        |                                  |  |

- pravé tlačítko myši nad "Hlavním panelem Windows"
- vybrat "Spustit správce úloh"
- zobrazit založku "Aplikace"
- vybrat neodpovídajicí aplikaci
- pravým tlačítkem vyvolat "kontextové meny"
- zvolit "Přejít k procesu"
- pravým tlačítkem vyvolat nad procesem "kontextové meny"

4 A 1

 zvolit "Ukončit proces" či "Ukončit strom procesu"
| Sealor Methodi Zelasti Oni Isportela<br>Arille Tengori Butty Ishin Bibi Ushanite<br>Una Sealor Sealor Sealor Sealor<br>Soldation Service Telano Sealor<br>Soldation Service Telano Sealor<br>Warner Version Sealor<br>Warner Proposet<br>Warner Proposet<br>Warner Proposet<br>Soldation<br>Soldation<br>Warner Proposet<br>Warner Alter<br>Soldation<br>Soldation<br>So | Správce úloh systému Windows                                                                                                    | <b>-</b>                                                                                                    |
|----------------------------------------------------------------------------------------------------|----------------------------------------------------------------------------------------------------|----------------------------------------------------------------------------------------------------|
| Odv     Star       M to Large horizontal horizon     Soditivo       Soditivo     Soditivo       Soditivo     Soditivo       Soditivo     Soditivo       Soditivo     Soditivo       Soditivo     Soditivo       W TAz     Perenati Soppelidi       Mainimationet     Alaria       Mainimationet     Nainimationet       Nainimationet     Nainimationet       Nainimationet     Nainimationet       Vite velice state     Solide state                                                                                                    | Soubor Možnosti Zobrazit Okna Nápověda<br>Aplikace Procesy Služby Výkon Slbě Uživatelé                                                                                                    |                                                                                                    |
| Vyhořít souber výpisu<br>Přejt k procesu<br>Lkončt úldru Přesnout Nevá úldra                                                                                                    | Con-<br>Constant Sector Program<br>Constant Sector Program<br>Constant Sector Program<br>Constant Sector Program<br>Constant Sector Program<br>Write<br>Write<br>Writ | Star<br>Starline<br>Starline<br>Starline<br>Subline<br>Addree<br>Addree<br>Addr |

- pravé tlačítko myši nad "Hlavním panelem Windows"
- vybrat "Spustit správce úloh"
- zobrazit založku "Aplikace"
- vybrat neodpovídajicí aplikaci
- pravým tlačítkem vyvolat "kontextové meny"
- zvolit "Přejít k procesu"
- pravým tlačítkem vyvolat nad procesem "kontextové meny"
- zvolit "Ukončit proces" či "Ukončit strom procesu"

.∃ .⊳.

| Správce úloh systému Windows<br>Soubor Modnosti Zobrazit Okna Nápc<br>Aplikace Procesy Služby Výkon Shě U                                                                                                    | eda                                                                                                    |
|----------------------------------------------------------------------------------------------------|----------------------------------------------------------------------------------------------------|
| Cohe<br>Good Carl Darger Merchaniston Program<br>Cohe Carl Company Carl Control Carl<br>Cohe Carl Company Carl Control<br>Cohe Carl Company Carl Control<br>Cohe Carl Company Carl Control<br>Cohe Carl Company Carl Control<br>Cohe Carl Control<br>Cohe Carl Control<br>Cohe Carl Control<br>Cohe Carl Control<br>Cohe Carl Control<br>Cohe Carl Control<br>Cohe Carl Cohe Cohe<br>Cohe Carl Cohe Cohe<br>Cohe Carl Cohe<br>Cohe Carl Cohe<br>Cohe Carl Cohe<br>Cohe Carl Cohe<br>Cohe Cohe<br>Cohe<br>Cohe Cohe<br>Cohe<br>Cohe<br>Cohe Cohe<br>Cohe<br>Cohe | 0 Ministration Constraints of Constraints of Constr |
| Procesy: 100 Využiti procesoru: 15 % F                                                                                                    | Lkonðt úlahu Přesnout Nová úlaha                                                                                                    |

- pravé tlačítko myši nad "Hlavním panelem Windows"
- vybrat "Spustit správce úloh"
- zobrazit založku "Aplikace"
- vybrat neodpovídajicí aplikaci
- pravým tlačítkem vyvolat "kontextové meny"
- zvolit "Přejít k procesu"
- pravým tlačítkem vyvolat nad procesem "kontextové meny"
- zvolit "Ukončit proces" či "Ukončit strom procesu"

| kace Procesy                                   | Služby          | Výkon Sité                      | U              | živatelé                         |                                   |               |
|------------------------------------------------|-----------------|---------------------------------|----------------|----------------------------------|-----------------------------------|---------------|
| Název procesu                                  |                 | Uživatel                        | P              | Paměť (s                         | Popis                             | *             |
| winlogon.exe<br>uTorrent.exe *<br>TPwrMain.exe | 32              | jirejci<br>jirejci              | 00<br>00<br>00 | 1 680 kB<br>8 264 kB<br>2 900 kB | µTorrent<br>TOSHIBA               |               |
| TOTALCMD (EVE                                  | #23             | famin                           | -00            | 4 230 19                         | Total Com                         |               |
| tosOBEX.ex<br>tosBIProc.e                      | Ukon            | it umisténí s<br>čit proces     | oubon          |                                  | tosOBEX<br>Bluetooth              |               |
| TosBtHSP.e<br>TosBtHd.ex                       | Ukon<br>Ladit   | končit strom procesu            |                |                                  | TosBtHSP<br>TosBtHid              |               |
| TosAVRC.e<br>TosA2dp.ex<br>TeaTimer.e          | Virtur<br>Vytvo | ilizace UAC<br>ifit soubor vj   | pisu           |                                  | TosAVRC<br>TosA2DP<br>System s    |               |
| TCrdMain.e<br>taskmgr.exi<br>taskhost.exi      | Nasta<br>Nasta  | rvit prioritu<br>rvit spřažení. |                | •                                | TOSHIBA<br>Správce ú<br>Host Proc |               |
| taskeng.exi<br>soffice.exe                     | Vlasti          | nosti                           |                |                                  | Task Sche<br>OpenOffi             |               |
| soffice.bin 1<br>SmoothWew.ex                  | Prejit          | ke službě<br>(krejd             | 00             | 75418                            | OpenOffi<br>SmoothWew             | -             |
| 😵 Zobrazit                                     | procesy         | všech uživate                   | ið i           |                                  |                                   | Ukonőt proces |

- pravé tlačítko myši nad "Hlavním panelem Windows"
- vybrat "Spustit správce úloh"
- zobrazit založku "Aplikace"
- vybrat neodpovídajicí aplikaci
- pravým tlačítkem vyvolat "kontextové meny"
- zvolit "Přejít k procesu"
- pravým tlačítkem vyvolat nad procesem "kontextové meny"
- zvolit "Ukončit proces" či "Ukončit strom procesu"

| kace Procesy                                   | Služby          | Výkon Sité                      | U              | živatelé                         |                                   |               |
|------------------------------------------------|-----------------|---------------------------------|----------------|----------------------------------|-----------------------------------|---------------|
| Název procesu                                  |                 | Uživatel                        | P              | Paměť (s                         | Popis                             | *             |
| winlogon.exe<br>uTorrent.exe *<br>TPwrMain.exe | 32              | jirejci<br>jirejci              | 00<br>00<br>00 | 1 680 kB<br>8 264 kB<br>2 900 kB | µTorrent<br>TOSHIBA               |               |
| TOTALCMD (EVE                                  | #23             | famin                           | -00            | 4 250 Lg                         | Total Com                         |               |
| tosOBEX.ex<br>tosBIProc.e                      | Ukon            | it umisténí s<br>čit proces     | oubon          |                                  | tosOBEX<br>Bluetooth              |               |
| TosBtHSP.e<br>TosBtHd.ex                       | Ukon<br>Ladit   | končit strom procesu            |                |                                  | TosBtHSP<br>TosBtHid              |               |
| TosAVRC.e<br>TosA2dp.ex<br>TeaTimer.e          | Virtur<br>Vytvo | ilizace UAC<br>ifit soubor vj   | pisu           |                                  | TosAVRC<br>TosA2DP<br>System s    |               |
| TCrdMain.e<br>taskmgr.exi<br>taskhost.exi      | Nasta<br>Nasta  | rvit prioritu<br>rvit spřažení. |                | •                                | TOSHIBA<br>Správce ú<br>Host Proc |               |
| taskeng.exi<br>soffice.exe                     | Vlasti          | nosti                           |                |                                  | Task Sche<br>OpenOffi             |               |
| soffice.bin 1<br>SmoothWew.ex                  | Prejit          | ke službě<br>(krejd             | 00             | 75418                            | OpenOffi<br>SmoothWew             | -             |
| 😵 Zobrazit                                     | procesy         | všech uživate                   | ið i           |                                  |                                   | Ukonőt proces |

- pravé tlačítko myši nad "Hlavním panelem Windows"
- vybrat "Spustit správce úloh"
- zobrazit založku "Aplikace"
- vybrat neodpovídajicí aplikaci
- pravým tlačítkem vyvolat "kontextové meny"
- zvolit "Přejít k procesu"
- pravým tlačítkem vyvolat nad procesem "kontextové meny"
- zvolit "Ukončit proces" či "Ukončit strom procesu"

#### Získání základních informací o systému

- stiskneme myší tlačítko Start (nebo na klávesnici klávesu Win)
- pravým tlačítkem myši vyvoláme kontextové meny nad položkou "Počítač"
- vybereme položku "Vlastnosti"

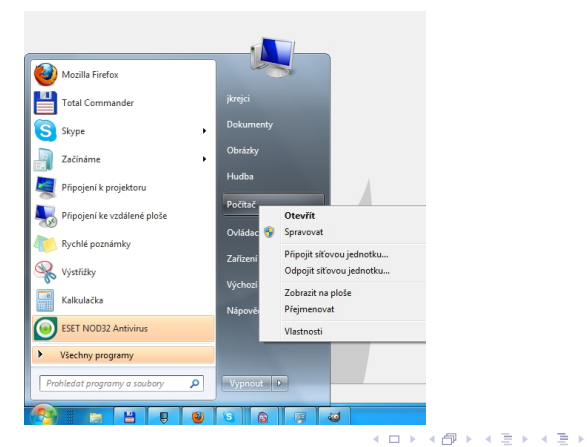

#### Získání základních informací o systému

- stiskneme myší tlačítko Start (nebo na klávesnici klávesu Win)
- pravým tlačítkem myši vyvoláme kontextové meny nad položkou "Počítač"
- vybereme položku "Vlastnosti"

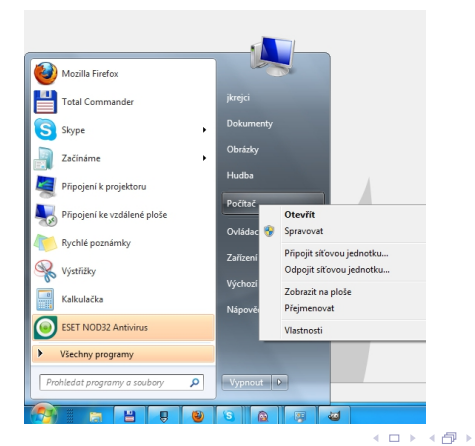

A B F A B F

#### Získání základních informací o systému

- stiskneme myší tlačítko Start (nebo na klávesnici klávesu Win)
- pravým tlačítkem myši vyvoláme kontextové meny nad položkou "Počítač"
- vybereme položku "Vlastnosti"

| O I I · Ovládací panely        | <ul> <li>Systém a zabezpečení + Systé</li> </ul> | n • 47                                                      | Prohledat Ovládací panely |
|--------------------------------|--------------------------------------------------|-------------------------------------------------------------|---------------------------|
| Hlavní ovládací panel          | Základní informace o p                           | očítači                                                     | 0                         |
| 😵 Správce zařízení             | Verze systému Windows                            |                                                             |                           |
| Nastavení vzdáleného přístupu  | Windows 7 Enterroise                             |                                                             |                           |
| 😵 Ochrana systému              | Convright © 2009 Microso                         | Corporation, Viechna práva vyhrazena,                       |                           |
| Upřesnít nestavení systému     | Service Pack 1                                   | с сороносніх такліна різні тупнасти.                        | <b>7</b>                  |
|                                | Systém                                           |                                                             |                           |
|                                | Hodnoceni:                                       | 3,2 Index uživatelských zkušenosti se systémem Windov       | is je třeba obnovit.      |
|                                | Procesor:                                        | Intel(R) Core(TM)2 CPU T5500 @ 1.66GHz 1.67 GHz             |                           |
|                                | Nainstalovaná paměť<br>(RAM):                    | 3,00 GB                                                     |                           |
|                                | Typ systému:                                     | 64bitový operační systém                                    |                           |
|                                | Pero a dotykové ovládaní:                        | Pro tento displej není k dispozici zadávání perem ani dotyk | ové ovládání.             |
|                                | Název počítače, doména a nas                     | aveni pracovni skupiny                                      |                           |
|                                | Název počítače:                                  | KI-jkrejci-home                                             | Změnit nastavení          |
|                                | Úplný název počítače:                            | KI-jkrejci-home                                             |                           |
|                                | Popis počitače:                                  |                                                             |                           |
|                                | Pracovní skupina:                                | WORKGROUP                                                   |                           |
| Virrtaká                       | Aktivace systému Windows                         |                                                             |                           |
| Centrum akci                   | Systém Windows je aktivov                        | in.                                                         | 2008/2                    |
| Windows Update                 | ID produktu: 55041-029-00                        | 07124-86366 Změnit kód Product Key                          | legální<br>Microsoft      |
| Informace o vjikonu a nástroje |                                                  |                                                             | Daßl informace online     |

Mgr. Krejčí Jan (UJEP)

Microsoft Windows 7

23. října 2011 12 / 28

#### Nastavení monitoru a vzhledu

- pravým tlačítkem nad plochou vyvoláme kontextovou nabídku
- pro volbu nastavení monitorů vybereme položku "Rozlišení obrazovky"
- pro volby vzhledu vybereme položku "Přizpůsobit"

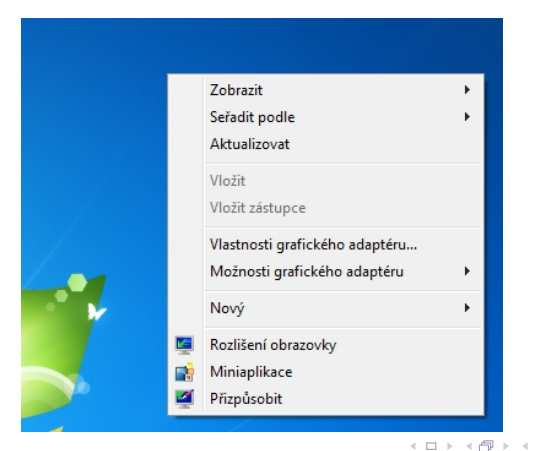

Mgr. Krejčí Jan (UJEP)

Microsoft Windows 7

23. října 2011 13 / 28

∃ ► < ∃ ►</p>

#### Nastavení monitoru a vzhledu

- pravým tlačítkem nad plochou vyvoláme kontextovou nabídku
- pro volbu nastavení monitorů vybereme položku "Rozlišení obrazovky"
- pro volby vzhledu vybereme položku "Přizpůsobit"

| 🕜 🖓 = 🔯 🕨 Ovládací panely 🕨 Vzhled s přízplaobení 🕨 Zobrazení 🗣 Rostilení zobrazení 🔹 4-y 🛛 Prohlrodot Ovi | ódací panely |
|----------------------------------------------------------------------------------------------------|--------------|
| Změnit zobrazení na monitoru                                                                               |              |
| Experime Literational                                                                                      |              |
| Zobrazeni 1. Monitor plenosného počítače 💌                                                                 |              |
| Roz(lázni: 1280 × 800 (doporučeno) ▼<br>Qvientace: Na šiňku ▼                                              |              |
| Upřesnit nestavení                                                                                         |              |
| Přípojit se k projektoru (nebo stisknéte kombinaci kláves 💐 + P)                                           |              |
| Zvětšít nebo zmeništ text a další položíky<br>Jaké nastavení monitoru mím zvolk?                           |              |
| OK Stone Poult                                                                                             |              |
|                                                                                                    |              |
|                                                                                                    |              |
|                                                                                                    |              |
| 10                                                                                                    |              |

Mgr. Krejčí Jan (UJEP)

#### Nastavení monitoru a vzhledu

- pravým tlačítkem nad plochou vyvoláme kontextovou nabídku
- pro volbu nastavení monitorů vybereme položku "Rozlišení obrazovky"
- pro volby vzhledu vybereme položku "Přizpůsobit"

| 10000                                                                               | Same Dang Per                                           | a Darmer Dame 1                                   | the Berl Ber          |                         |                            | × |
|-------------------------------------------------------------------------------------|---------------------------------------------------------|---------------------------------------------------|-----------------------|-------------------------|----------------------------|---|
| 🕥 🔄 🖉 🕨 Ovládací panely                                                             | <ul> <li>Vzhled a přízpůsobení + Indiv</li> </ul>       | iduální nastavení                                 |                       | - + Prohiec             | lat Ovládací panely        | Q |
| Hlavní ovládací panel<br>Změnit ikony plochy                                        | Změnit vizuální prvky a<br>Kliknutím na motiv změnite n | a zvuky v počítači<br>ajednou pozadi plochy, barv | u okna, zvuky a spoři | č obrazovky.            |                            | 0 |
| Zménit ukazatele myši<br>Zménit obrázek účtu                                        | Moje motivy (1)                                         |                                                   |                       |                         |                            |   |
|                                                                                     | Neuložený motiv<br>Motivy prostředi Aero (6) –          |                                                   |                       | Uložt motiv             | Ziskat dašší motivy online |   |
|                                                                                     | Windows 7                                               | Architekture<br>Scény                             | Postavičky            | Krajiny                 |                            | * |
| Víz také<br>Zobrazení<br>Hlavní panel a nabidka Start<br>Centrum usnadnění přístupu | Pozedi plochy<br>Harmony                                | Barva oken<br>Vlastni                             | Výc                   | Zvuky<br>hozí nastavení | Spořič obrazovky<br>Žádný  |   |

Mgr. Krejčí Jan (UJEP)

Microsoft Windows 7

#### Nastavení klávesnice

 pravým tlačítkem nad indikator klávesnice vyvoláme kontextovou nabídku

zvolíme "Nastavení"

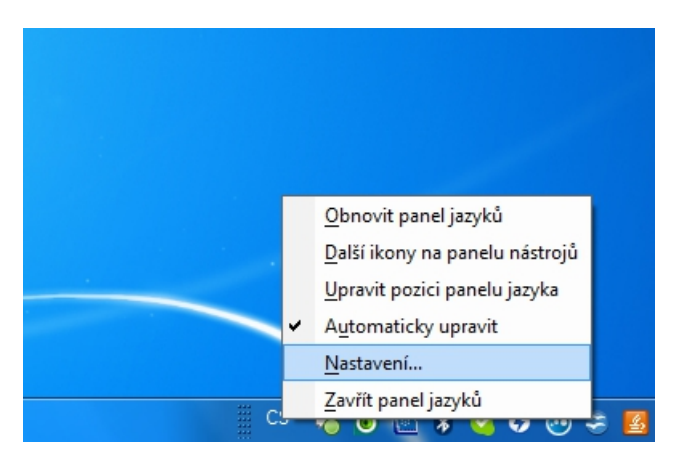

Sac

#### Nastavení klávesnice

- pravým tlačítkem nad indikator klávesnice vyvoláme kontextovou nabídku
- zvolíme "Nastavení"

| Obecné Panel jazyků Upřesnit nastave                                                                                                    | ní kláves                                              |
|----------------------------------------------------------------------------------------------------|--------------------------------------------------------|
| Výchozí jazyk zadávání<br>Vyberte nainstalovaný vstupní jazyk, jel<br>výchozí pro všechna pole.<br>(Angličtina (Spojené státy) - Spojené stá                                         | nož nastavení bude použito jako<br>ity (mezinárodní) 🔹 |
| Instalované služby<br>Vybetre služby pro každý jazyk v seznar<br>Přidat a Odebrat.<br>Ceš Čeština (Česká republika)<br>Mávesnice<br>L České (QWERTY)<br>(3) Angličtna (Sopiené sády) | nu. Seznam upravíte tlačítky                           |
| <ul> <li>Mávesnice</li> <li>Spojené státy (mezinárodn</li> </ul>                                                                                                    | i) Odebrat                                             |
|                                                                                                    | Vlastnosti                                             |
|                                                                                                    | Dolú                                                   |

< 🗇 🕨 < 🖻 🕨

#### Nastavení času, data a časového pásma

- stiskneme myší indikátor času na Hlavním panelu
- klikneme na "Změnit nastavení data a času..."

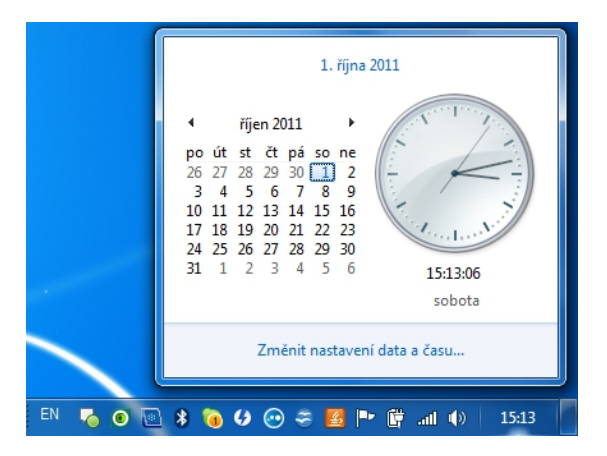

Mgr. Krejčí Jan (UJEP)

( ) < ( ) < ( )

#### Nastavení času, data a časového pásma

- stiskneme myší indikátor času na Hlavním panelu
- klikneme na "Změnit nastavení data a času..."

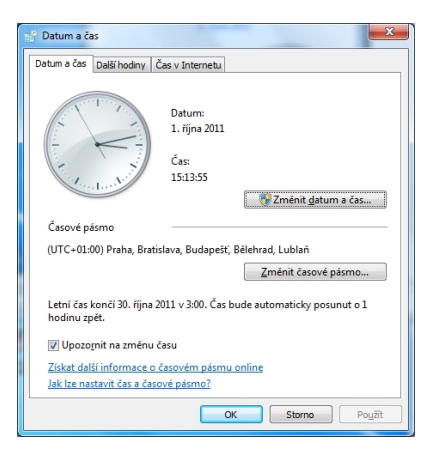

< ロ > < 同 > < 回 > < 回 > .

#### Pamatuj

Instalace je proces, kdy je nový operační systém, počítačový program nebo ovladač nakopírován do počítače takovým způsobem, že je po jejím dokončení možné instalovanou komponentu používat.

Programy jsou obvykle dodávány v podobě komprimovaných balíčků obsahujících sadu potřebných souborů v jediném souboru, protože se s nimi lépe manipuluje při distribuci a prodeji.

< ロ > < 同 > < 回 > < 回 > < 回 > <

#### Pamatuj

Instalace je proces, kdy je nový operační systém, počítačový program nebo ovladač nakopírován do počítače takovým způsobem, že je po jejím dokončení možné instalovanou komponentu používat.

Programy jsou obvykle dodávány v podobě komprimovaných balíčků obsahujících sadu potřebných souborů v jediném souboru, protože se s nimi lépe manipuluje při distribuci a prodeji.

< □ > < 同 > < 回 > < 回 > .

#### • v nabídce Start zvolíme položku "Ovládací panely"

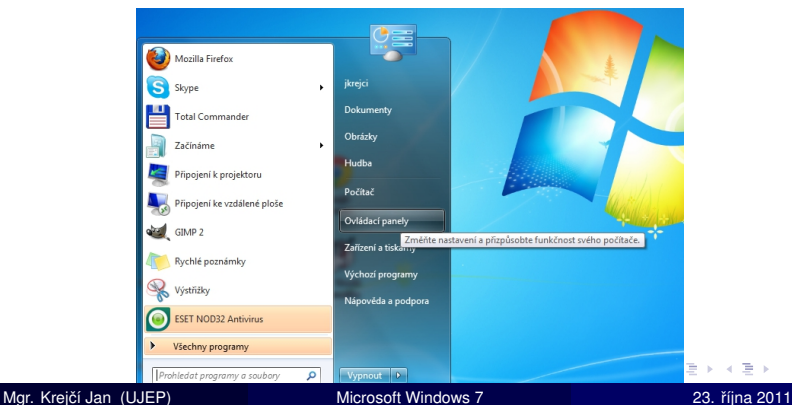

17/28

Microsoft Windows 7

#### • v nabídce Start zvolíme položku "Ovládací panely"

- Systém a zabezpečen
- Síť a zabezpečení
- Hardware a zvuk
- Uživatelské účty
- Programy

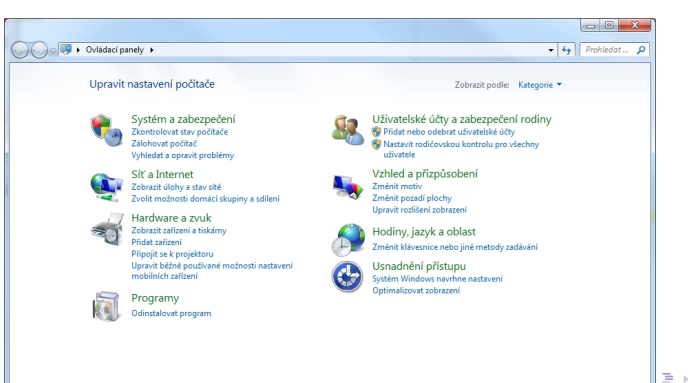

#### Microsoft Windows 7

23. říina 2011

17/28

- v nabídce Start zvolíme položku "Ovládací panely"
- Systém a zabezpečení
- Síť a zabezpečení
- Hardware a zvuk
- Uživatelské účty
- Programy

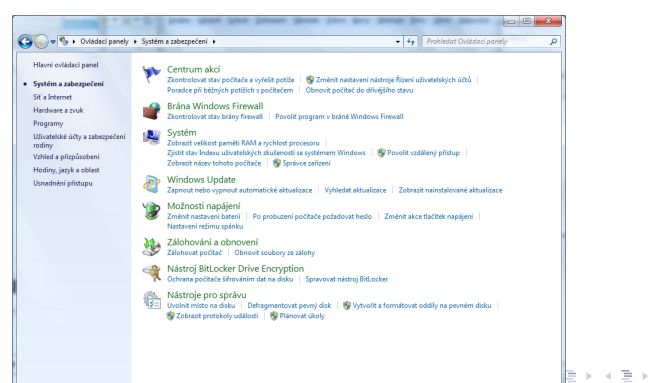

Mgr. Krejčí Jan (UJEP)

Microsoft Windows 7

23. října 2011 17 / 28

- v nabídce Start zvolíme položku "Ovládací panely"
- Systém a zabezpečení
- Síť a zabezpečení
- Hardware a zvuk
- Uživatelské účty
- Programy

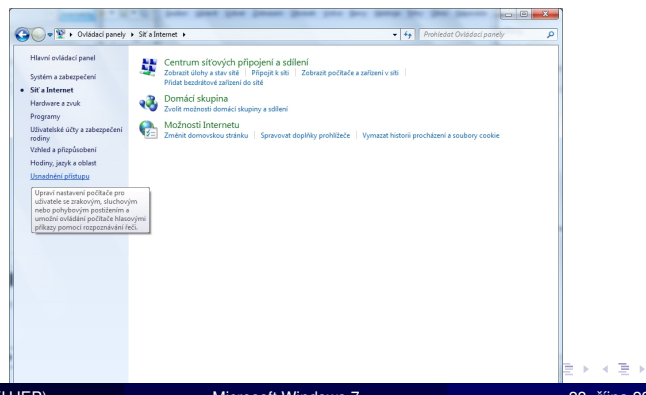

Mgr. Krejčí Jan (UJEP)

Microsoft Windows 7

23. října 2011 17 / 28

- v nabídce Start zvolíme položku "Ovládací panely"
- Systém a zabezpečení
- Síť a zabezpečení
- Hardware a zvuk
- Uživatelské účty
- Programy

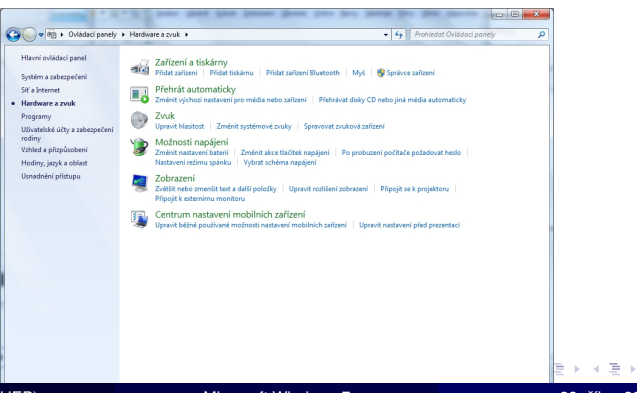

Mgr. Krejčí Jan (UJEP)

**Microsoft Windows 7** 

23. října 2011 17 / 28

- v nabídce Start zvolíme položku "Ovládací panely"
- Systém a zabezpečení
- Síť a zabezpečení
- Hardware a zvuk
- Uživatelské účty

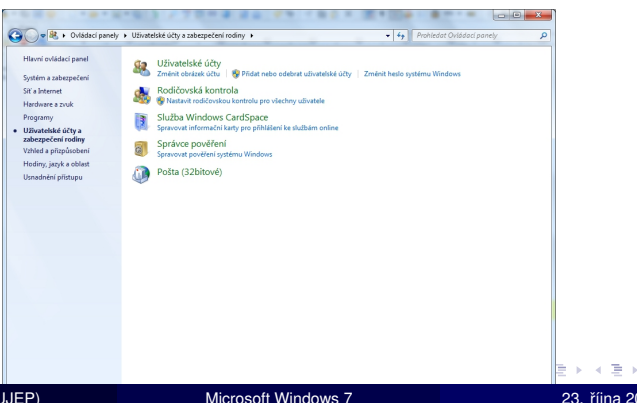

- v nabídce Start zvolíme položku "Ovládací panely"
- Systém a zabezpečení
- Síť a zabezpečení
- Hardware a zvuk
- Uživatelské účty
- Programy

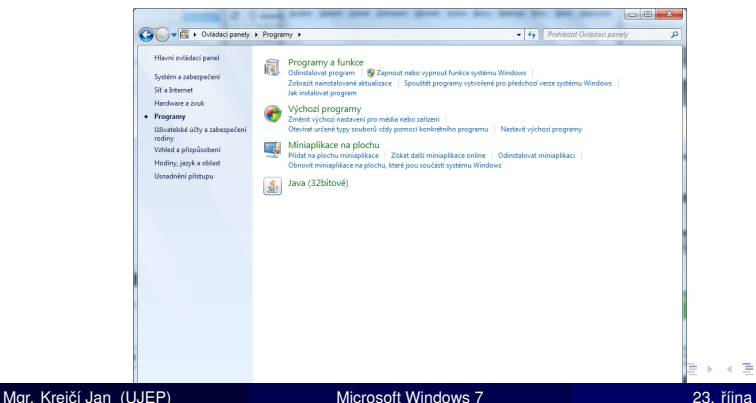

 vyvolej kontextové menu nad plochou a vyber položku "miniaplikace"

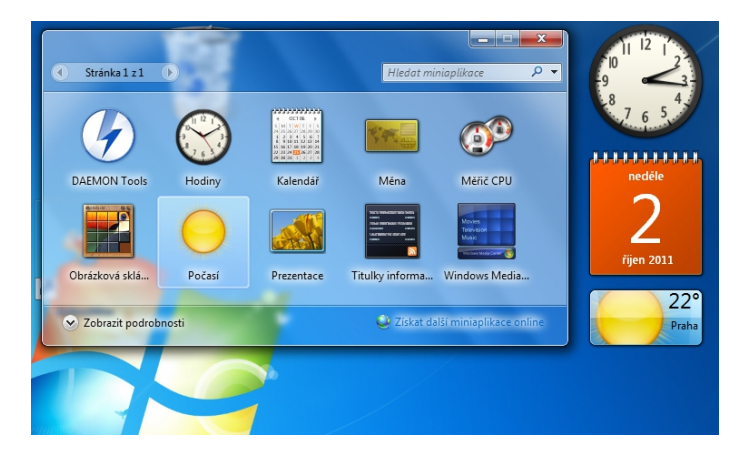

Mgr. Krejčí Jan (UJEP)

DQC

イロト イロト イヨト イヨト

#### Adresářová struktura

#### Pamatuj

Adresářová struktura vychází z topologie stromu.

- pevný disk (nejvyšší adresář) je označován jako kořen (angl. root)
- adresáře/složky jsou pak označovány jako uzly
- soubory jsou označovány pojmem list

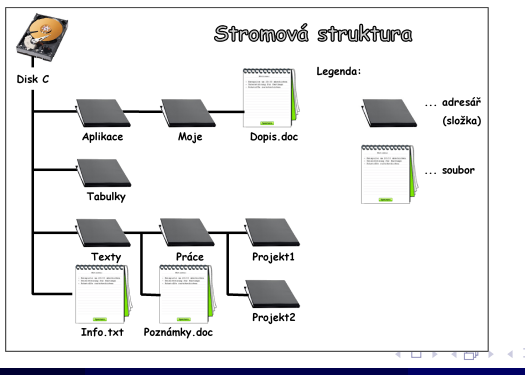

Mgr. Krejčí Jan (UJEP)

Microsoft Windows 7

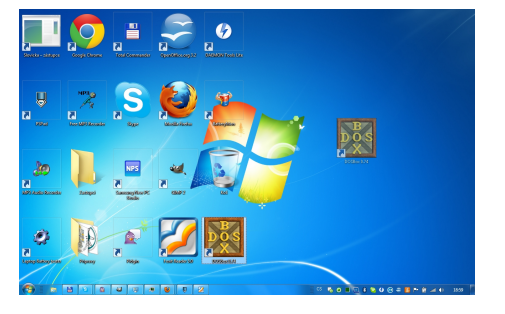

- přesouvání (Drag&Drop)
- kopírování (Drag&Drop + CTRL)
- vytvoření zástupce (Drag&Drop + ALT)
- přejmenování (F2) použivej vhodné názvy

< 回 ト < 三 ト < 三 ト

- mazání (DEL)
- spouštění (ENTER)

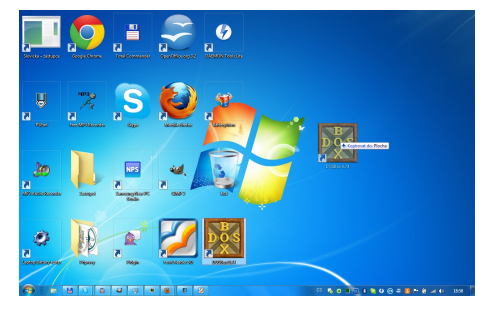

- přesouvání (Drag&Drop)
- kopírování (Drag&Drop + CTRL)
- vytvoření zástupce (Drag&Drop + ALT)
- přejmenování (F2) použivej vhodné názvy

< 回 ト < 三 ト < 三 ト

- mazání (DEL)
- spouštění (ENTER)

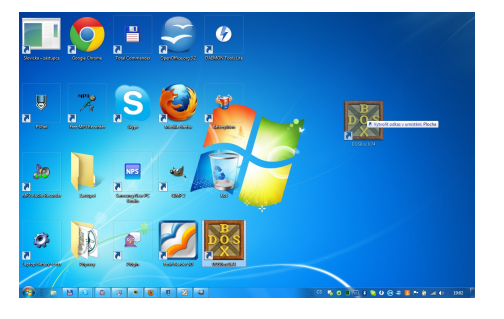

- přesouvání (Drag&Drop)
- kopírování (Drag&Drop + CTRL)
- vytvoření zástupce (Drag&Drop + ALT)
- přejmenování (F2) použivej vhodné názvy

< 回 ト < 三 ト < 三 ト

- mazání (DEL)
- spouštění (ENTER)

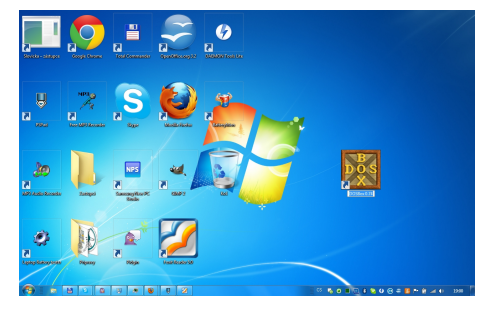

- přesouvání (Drag&Drop)
- kopírování (Drag&Drop + CTRL)
- vytvoření zástupce (Drag&Drop + ALT)
- přejmenování (F2) použivej vhodné názvy

- mazání (DEL)
- spouštění (ENTER)

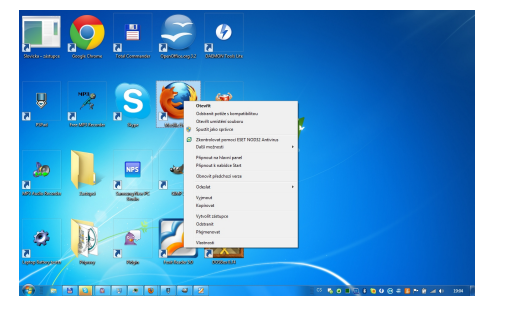

- přesouvání (Drag&Drop)
- kopírování (Drag&Drop + CTRL)
- vytvoření zástupce (Drag&Drop + ALT)
- přejmenování (F2) použivej vhodné názvy

< ロ > < 同 > < 回 > < 回 >

- mazání (DEL)
- spouštění (ENTER)

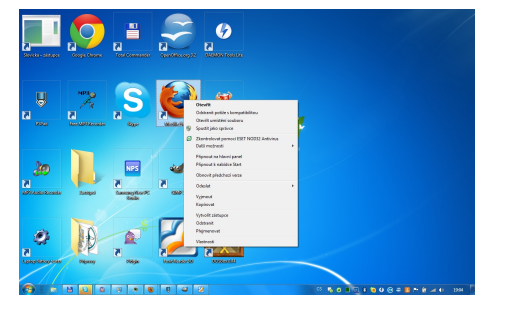

- přesouvání (Drag&Drop)
- kopírování (Drag&Drop + CTRL)
- vytvoření zástupce (Drag&Drop + ALT)
- přejmenování (F2) použivej vhodné názvy

- mazání (DEL)
- spouštění (ENTER)

#### Multivýběr

# výběr pomocí SHIFT (blok) výběr pomocí CTRL

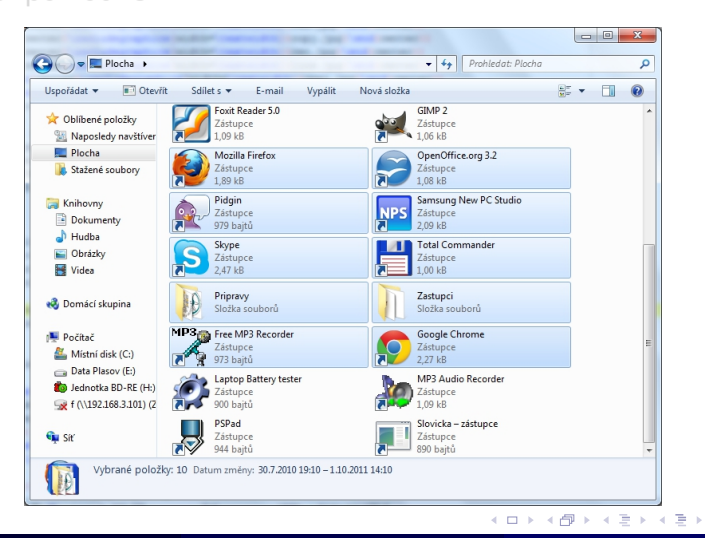

Mgr. Krejčí Jan (UJEP)

23. října 2011 21 / 28

э

#### Multivýběr

- výběr pomocí SHIFT (blok)
- výběr pomocí CTRL

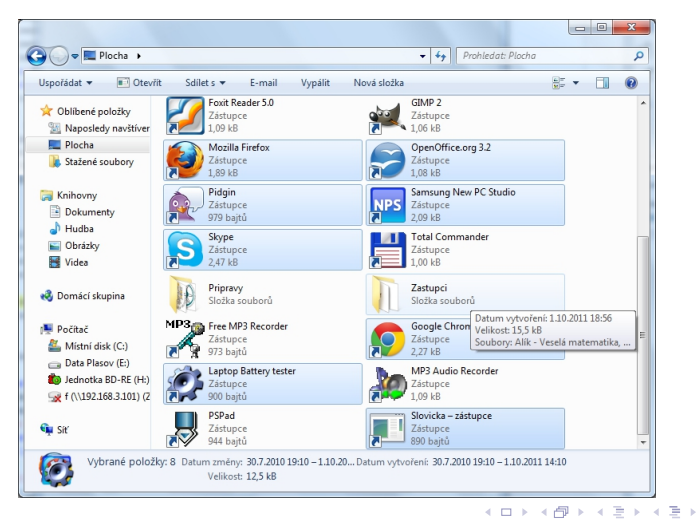

Mgr. Krejčí Jan (UJEP)

23. října 2011 21 / 28

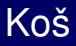

- přesunout do koše
- Vysypat

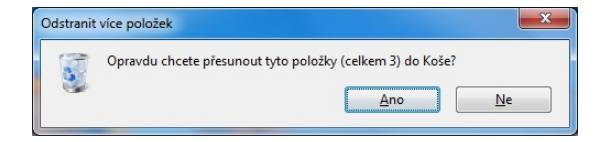

DQC

< □ > < □ > < □ > < □ > < □ >

#### Koš

- přesunout do koše
- Obnova
- Vysypat

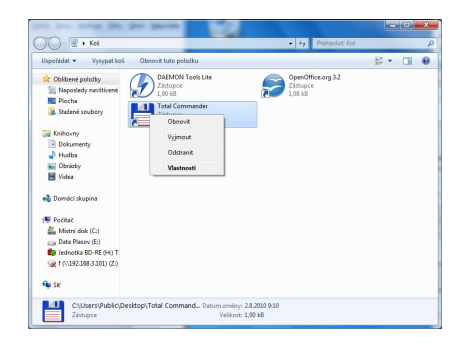

DQC

#### Koš

- přesunout do koše
- Obnova
- Vysypat

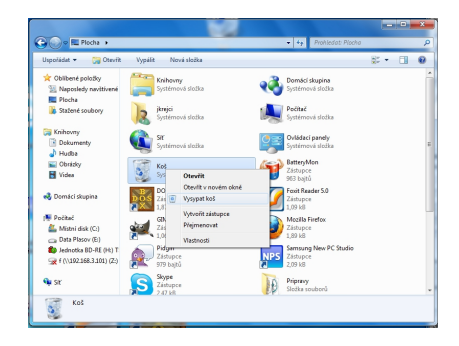

DQC

イロト イヨト イヨト イヨト
### Aplikace pro správu souborů

Při práci se soubory je výhodné mít dvě okna - zdrojové a cílové.

### Aplikace pro správu souborů

Při práci se soubory je výhodné mít dvě okna - zdrojové a cílové.

- Total Commander
- Altap Salamander

| 💾 Total Commander 7.55a - NOT REGISTERED                                                                                                    |                     |          |                       |                                                        |                 |          |
|----------------------------------------------------------------------------------------------------|---------------------|----------|-----------------------|--------------------------------------------------------|-----------------|----------|
| Soubor Vybrat Brikazy Sit Zobra                                                                                                    | zit Konfigurace Sta | art      |                       |                                                        |                 | Jápovéda |
| 2 11 1 2 11 11 1                                                                                                    | . 4 4 🖨             | 💼 👫      | 🗱 🛤 📉 💥 🗗             |                                                        |                 |          |
| 🖂 c 🔻 [] 45 534 432 kB z 86 395 900 kB volných 🛛 🔪 🤤 c 💌 [] 45 534 432 kB z 86 395 900 kB volných 🛝                                                                   |                     |          |                       |                                                        |                 |          |
|                                                                                                    |                     |          |                       |                                                        |                 |          |
| Název Přípt Veliko                                                                                                    | est + Datum         | Atributy | t Název               | Příp: Velikost                                         | Datum           | Atributy |
| 金[] <dir:< th=""><th>01.10.2011 19:4</th><th>0 — 0</th><th>[\$Recycle.Bin]</th><th><dir></dir></th><th>07.08.2010 15:0</th><th>2 – hs</th></dir:<>                    | 01.10.2011 19:4     | 0 — 0    | [\$Recycle.Bin]       | <dir></dir>                                            | 07.08.2010 15:0 | 2 – hs   |
| (Hardware) <dir:< th=""><th>01.10.2011 13:5</th><th>7_   </th><th>🗀 [Alik]</th><th><dir></dir></th><th>02.09.2011 17:0</th><th>4 —</th></dir:<>                       | 01.10.2011 13:5     | 7_       | 🗀 [Alik]              | <dir></dir>                                            | 02.09.2011 17:0 | 4 —      |
| [] [Netiketa] <dir:< th=""><th>01.10.2011 13:5</th><th>7_   </th><th>Documents and Setting</th><th>38] <lnk></lnk></th><th>14.07.2009 07:0</th><th>8 -hs</th></dir:<> | 01.10.2011 13:5     | 7_       | Documents and Setting | 38] <lnk></lnk>                                        | 14.07.2009 07:0 | 8 -hs    |
| [Software] <dir:< th=""><th>02.10.2011 08:0</th><th>4-   </th><th>[Films]</th><th><dir></dir></th><th>18.03.2011 17:2</th><th>2—</th></dir:<>                         | 02.10.2011 08:0     | 4-       | [Films]               | <dir></dir>                                            | 18.03.2011 17:2 | 2—       |
| (W7) <dir:< th=""><th>02.10.2011 09:5</th><th>2—</th><th>[MSOCache]</th><th><dir></dir></th><th>31.07.2010 08:4</th><th>5r-h-</th></dir:<>                            | 02.10.2011 09:5     | 2—       | [MSOCache]            | <dir></dir>                                            | 31.07.2010 08:4 | 5r-h-    |
| E(HOT (83) JPG 77 2                                                                                                    | 95 01.10.2011 19:4  | U-a      | [PertLogs]            | <0IR>                                                  | 14.07.2009 05:2 | u —      |
|                                                                                                    |                     |          | [Program Hiles]       | <dir></dir>                                            | 01.10.2011 13:5 | br-      |
|                                                                                                    |                     |          | Program Hiles (X86)]  | <ur5< th=""><th>01.10.2011 13:3</th><th>9r</th></ur5<> | 01.10.2011 13:3 | 9r       |
|                                                                                                    |                     |          | [Programbaca]         | <dir></dir>                                            | 20.07.2010 19:0 | 0_be     |
|                                                                                                    |                     |          | System Volume Informa | tion1 cDIR>                                            | 31 07 2010 08 0 | 2_he     |
|                                                                                                    |                     |          | Berlivel              | <dir></dir>                                            | 01 10 2011 13 4 | 2        |
|                                                                                                    |                     |          | [Users]               | <dir></dir>                                            | 07 08 2010 15:0 | 2r-      |
|                                                                                                    |                     |          | [Windows]             | <dir></dir>                                            | 02.09.2011 17:1 | 1-       |
|                                                                                                    |                     |          | md                    | 1 024                                                  | 02.08.2010 15:1 | 6-a      |
|                                                                                                    |                     |          | i hiberfil :          | 8 408 194 048                                          | 01.10.2011 13:5 | 0-ahs    |
|                                                                                                    |                     |          | 🗞 msdia80 🔹           | 904 704                                                | 01.12.2006 23:3 | 7-a      |
|                                                                                                    |                     |          | 🚺 pagefile 🕴          | 3 210 928 128                                          | 01.10.2011 13:5 | 0-ahs    |
|                                                                                                    |                     |          |                       |                                                        |                 |          |
|                                                                                                    |                     |          |                       |                                                        |                 |          |
|                                                                                                    |                     |          |                       |                                                        |                 |          |
|                                                                                                    |                     |          |                       |                                                        |                 |          |
|                                                                                                    |                     |          |                       |                                                        |                 |          |
| 0 kB / 75 kB v 0 / 1 souborech a 0 / 4 složek 0 kB / 5 488 308 kB v 0 / 4 souborech a 0 / 14 složek                                                                   |                     |          |                       |                                                        |                 |          |
| c:\Users\jkrejci\Desktop\Pripravy\172>                                                                                                    |                     |          |                       |                                                        |                 |          |
| F3 Zobrazit F4 Upravit                                                                                                    | F5 Kopirovat        | F6 Přejm | Přes F7 Nová složka   | F8 Odstra                                              | mit Alt+F4      | Konec    |

Mgr. Krejčí Jan (UJEP)

Microsoft Windows 7

#### klávesa PrintScreen

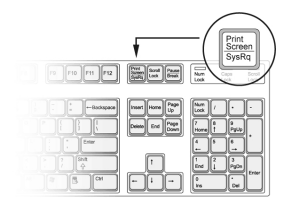

#### kombinace kláves ALT + PrintScreen

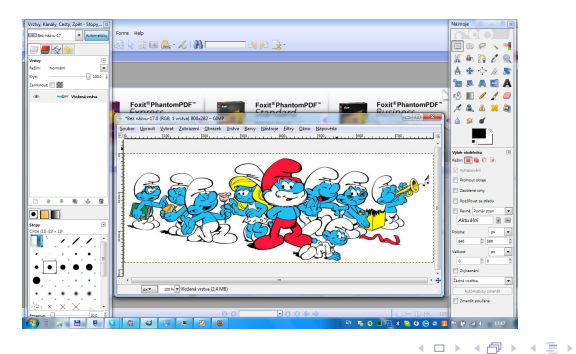

Mgr. Krejčí Jan (UJEP)

DQC

∢ ≣ ≯

klávesa PrintScreen

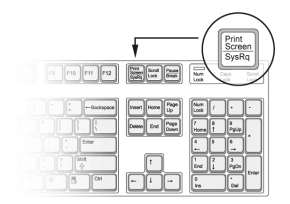

kombinace kláves ALT + PrintScreen

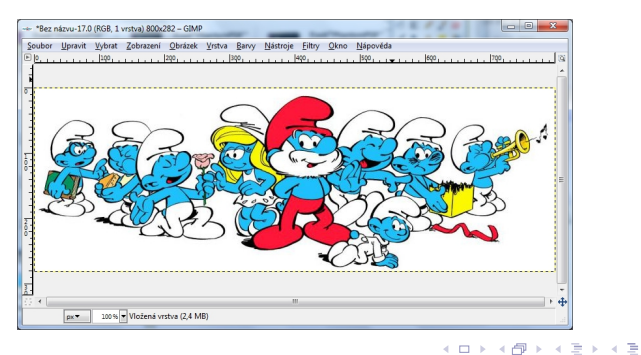

Mgr. Krejčí Jan (UJEP)

# Vyhledávání

Nabídka Start - WIN
WIN + F

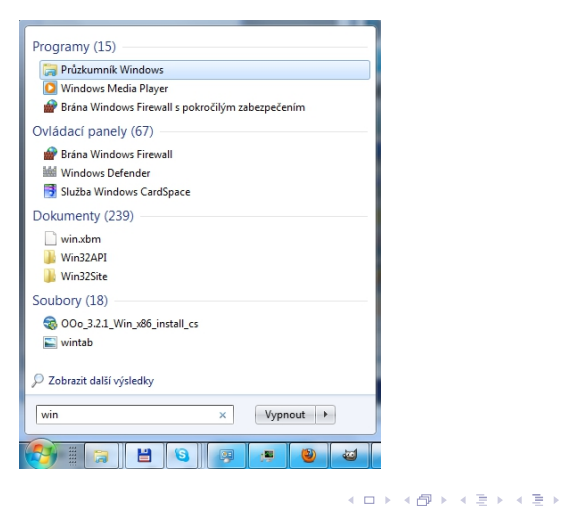

Mgr. Krejčí Jan (UJEP)

3

DQC

## Vyhledávání

- Nabídka Start WIN
- WIN + F

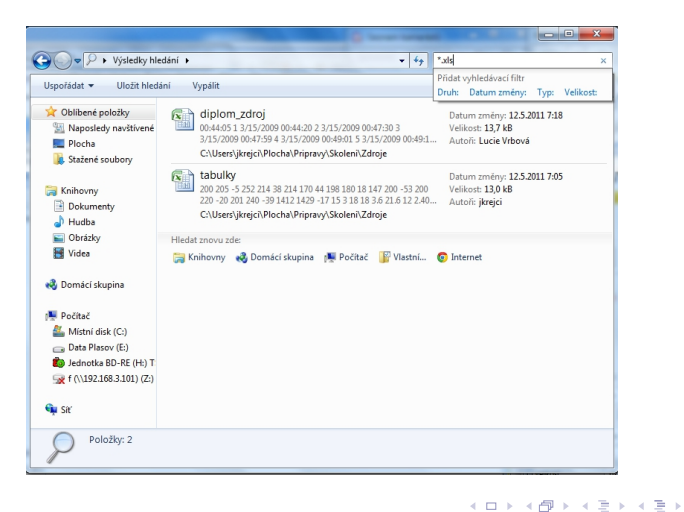

Mgr. Krejčí Jan (UJEP)

э

### Pamatuj

Obecně se jedná o snahu zmenšit velikost datových souborů, což je výhodné např. pro jejich archivaci nebo při přenosu přes síť s omezenou rychlostí.

### Pamatuj

Obecně se jedná o snahu zmenšit velikost datových souborů, což je výhodné např. pro jejich archivaci nebo při přenosu přes síť s omezenou rychlostí.

Aplikace pro kompresi souborů

- WinZip
- WinRar
- 7-Zip

글 🕨 🖌 글

### Pamatuj

Antivirový program je počítačový software, který slouží k identifikaci, odstraňování a eliminaci počítačových virů a jiného škodlivého software (malware).

K zajištění této úlohy se používají dvě odlišné techniky:

- prohlížení souborů na lokálním disku, které má za cíl nalézt sekvenci odpovídající definici některého počítačového viru v databázi
- detekce podezřelé aktivity nějakého počítačového programu, který může značit infekci. Tato technika zahrnuje analýzu zachytávaných dat, sledování aktivit na jednotlivých portech či jiné techniky.

Úspěšnost závisí na schopnostech antivirového programu a aktuálnosti databáze počítačových virů. Aktuální virové databáze se dnes nejčastěji stahují z Internetu.

### Antivirové aplikace

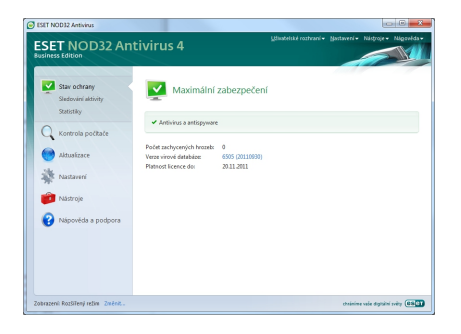

- Avira AntiVir Personal
- Microsoft Security Essentials
- ESET NOD32 Antivirus
- Avast! Home
- Kaspersky Internet Security
- Norton Internet Security
- ClamWin Free Antivirus
- Comodo Internet Security

< ロ > < 同 > < 回 > < 回 > < 回 > <

# Antivirové aplikace

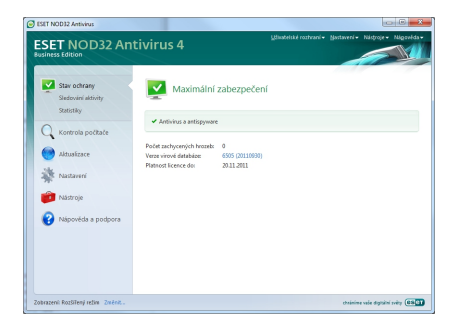

- Avira AntiVir Personal
- Microsoft Security Essentials
- ESET NOD32 Antivirus
- Avast! Home
- Kaspersky Internet Security
- Norton Internet Security
- ClamWin Free Antivirus
- Comodo Internet Security
- SpyBot Search&Destroy
- Spyware Terminator
- Ad-Aware Free Internet Security
- Spyware Doctor

Mgr. Krejčí Jan (UJEP)

Microsoft Windows 7

### Zdroje

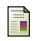

Windows 7 [online], 22. 8. 2011 [cit. 2011-10-01]. Dostupné na WWW: http://cs.wikipedia.org/wiki/Windows\_7

글 🕨 🖌 글

э

Sac